# 2. 遵守状況確認票入力について(薬剤師)

## 2-3. TERMS 管理センターへ送信

| ▼ TERMS 管理センターへ送信                                                                                                    |                                                                                                    |
|----------------------------------------------------------------------------------------------------|----------------------------------------------------------------------------------------------------|
| キャンセル         XG         入力中         サレドカブセル           ###00         #####         ●         ●         ●         ●         ●         ●         ●         ●         ●         ●         ●         ●         ●         ●         ●         ●         ●         ●         ●         ●         ●         ●         ●         ●         ●         ●         ●         ●         ●         ●         ●         ●         ●         ●         ●         ●         ●         ●         ●         ●         ●         ●         ●         ●         ●         ●         ●         ●         ●         ●         ●         ●         ●         ●         ●         ●         ●         ●         ●         ●         ●         ●         ●         ●         ●         ●         ●         ●         ●         ●         ●         ●         ●         ●         ●         ●         ●         ●         ●         ●         ●         ●         ●         ●         ●         ●         ●         ●         ●         ●         ●         ●         ●         ●         ●         ●         ●         ●         ● <th>① 画面上部または下部にある<mark>送信</mark>をタップします。</th> | ① 画面上部または下部にある <mark>送信</mark> をタップします。                                                                                                    |
| し<br>送信<br>通常送信<br>マ<br>キャンセル                                                                                                    | ②「送信」のポップアップが表示されます。                                                                                                    |
| 通常送信<br>強制送信<br>処方医師に戻す<br>通常送信 〜<br>キャンセル                                                                                                    | <ul> <li>③ 通常送信 をタップすると、送信方法の選択ができます。(P.35【送信方法の説明】参照)</li> <li>OK をタップし、送信します。</li> <li>☞処方医師へ差戻す場合は、差戻コメントを入力後、 OK をタップし差戻してください。</li> </ul> |
|                                                                                                    | <ul> <li>④ 送信結果として遵守状況確認結果が表示されます。</li> <li>内容確認後、閉じるをタップします。</li> </ul>                                                                       |
| 送信が完了しました<br>薬剤師メニューへ戻りますか?<br>はい いいえ                                                                                                    | ⑤ 「送信が完了しました」のポップアップが表示<br>されます。<br><mark>はい</mark> をタップすると、薬剤師メニュー画面<br>へ戻ります。                                                                |

## 2. 遵守状況確認票入力について(薬剤師)

### 2-3. TERMS 管理センターへ送信

### 【送信方法の説明】

| 送信方法    | 説 明                        |
|---------|----------------------------|
| 通常送信    | 送信前にエラーチェックを行い、エラー時は送信できない |
| 強制送信    | 送信時にエラーチェックを行わず送信          |
| 処方医師に戻す | 処方医師に差戻す(疑義照会の際に使用)        |

#### 【エラー時】

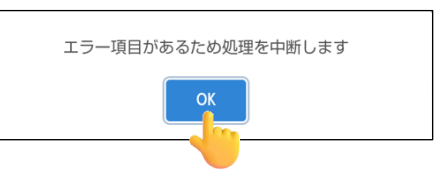

 「エラー項目があるため処理を中断します」の ポップアップが表示されます。
 OK をタップします。

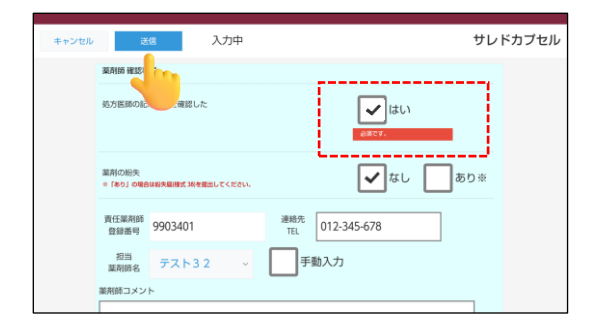

- ② エラー内容を確認し、修正します。
- ☞エラーがあった場合、画面一番上へ戻るため、 画面下部までスクロールし、エラー箇所の確認 を行います。
- ③ 修正後、送信 をタップします。
   ⇒P.34『2-3. TERMS 管理センターへ送信』へ

| 薬剤師メニューへ | ○ 更新             |    |     |                    |         |         |    |                  |         |
|----------|------------------|----|-----|--------------------|---------|---------|----|------------------|---------|
|          |                  |    |     |                    |         |         |    | 1-8 (8団中)        |         |
| 患者登録委号   | 日時               | 種別 | 患者群 | 生年月日               | 如方医師名   | 状態      | 定期 | 完了時間             | 莱列名     |
| 99002067 | 2024-11-27 15:17 | 入照 | A   |                    | 包方 医师1  | 15.05 A |    |                  | サレドカプセル |
| 90000197 | 2024-11-27 14:10 | 外来 | A   | R 2.02.02 (2020)   | 処方 医师1  | (5.17)A |    |                  | サレドカプセル |
| 90000188 | 2024-11-26 15:26 | 外来 | A   | \$ 47.06.04 (1972) | 低方 医肺1  | 医肺液     |    |                  | サレドカプセル |
| 98006970 | 2024-11-26 15:23 | 外来 | A   | 5 27.12.01 (1952)  | 化方 医師1  | E07.8   |    |                  | サレドカプセル |
| 90000184 | 2024-11-18 13:33 | 外来 | A   | H 2.01.01 (1990)   | 低力 医肺1  | 8.07.75 |    |                  | サレドカプセル |
| 90000187 | 2024-11-18 11:32 | 外来 | с   | H 9.05.07 (1997)   | 如方 医師1  | 医卵液     |    |                  | サレドカプセル |
| 90000181 | 2024-11-15 11:31 | 入照 | A   | \$ 56.06.05 (1981) | 包方 医师1  | 15.07 A |    |                  | サレドカプセル |
|          | 2024-11-27 14:13 | 外来 | A   | \$ 40.05.01 (1965) | 机方 医师 2 | 現出      |    | 2024-11-27 15:15 | サレドカプセル |
| _        |                  |    |     |                    |         |         |    | 1-8 (8年中)        |         |

#### ▼ 遵守状況確認結果の再表示方法(処理当日の場合)

- 薬剤師TOP画面より患者登録番号をタップします。
- ☞背景色が灰色は当日完了分です。

| MTVIRMEN (1 | HE)      |             |    |        |         |
|-------------|----------|-------------|----|--------|---------|
| 薬剤師TOPへ     | 薬剤師メニューへ | 戻る          | 網集 | HIR    | 帳票表示    |
|             |          |             |    |        | サージャプセル |
| 提出          | 1        |             |    |        |         |
|             | 遵        | 守状況確認票      |    | 患者群    |         |
|             |          |             |    | 男性患者 🗸 |         |
|             |          |             |    |        |         |
|             |          |             |    |        |         |
| I           | 医療 サンプル  | <b>帝段34</b> | 処方 | 机方 医師1 | U       |

☞処理当日でない場合の再表示方法 P.44『6-1. 処方履歴』参照 ② 帳票表示 をタップします。

| 薬剤師 TOP へ | 薬剤師 TOP へ戻る  |
|-----------|--------------|
| 薬剤師メニューへ  | 薬剤師メニューへ戻る   |
| 戻る        | 薬剤師 TOP へ戻る  |
| 編集        | 編集可能(P.36参照) |
| 削除        | 削除可能(P.36参照) |